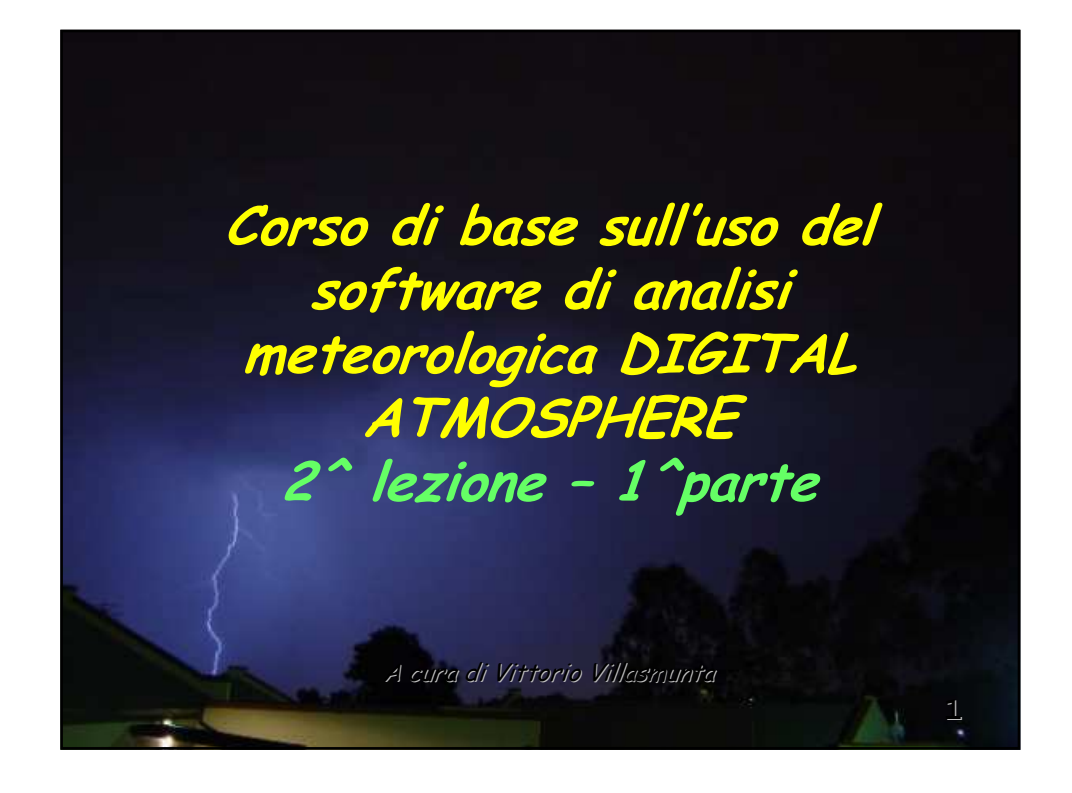

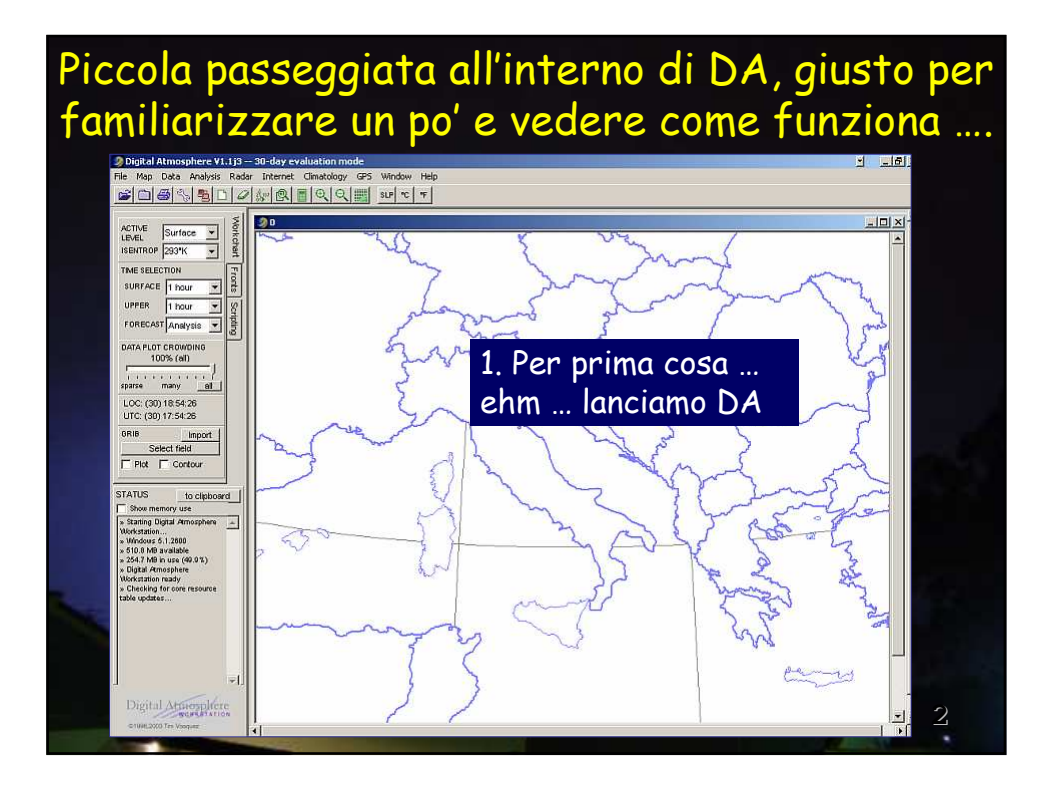

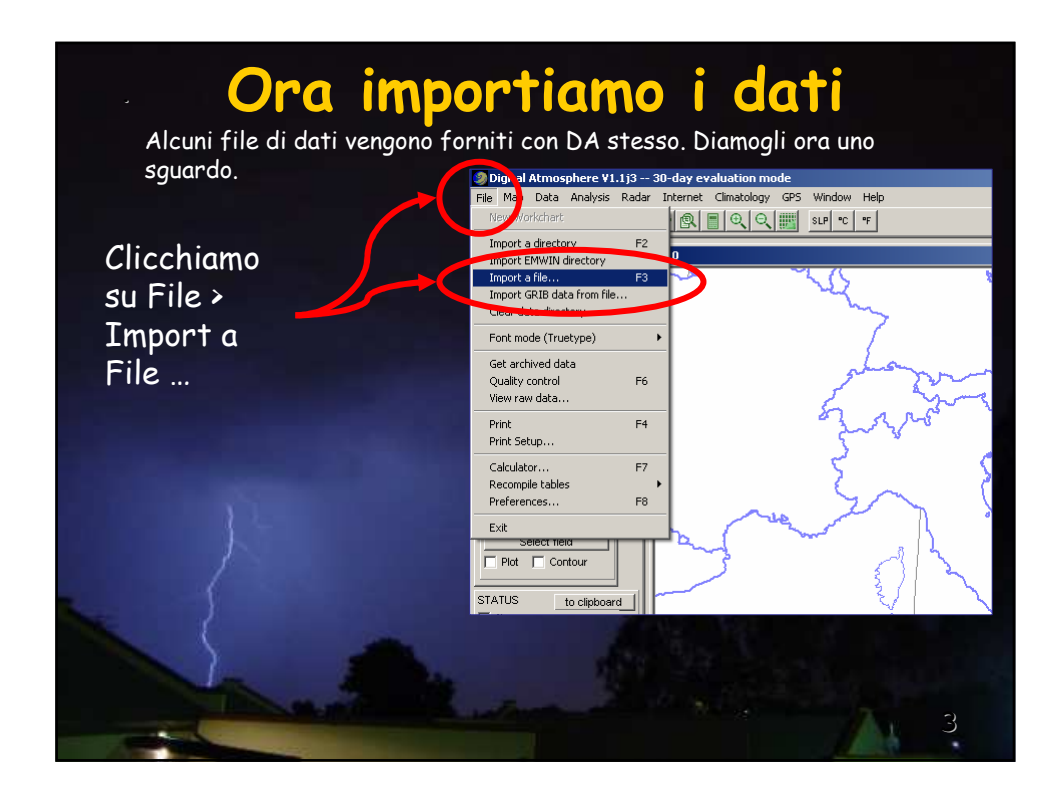

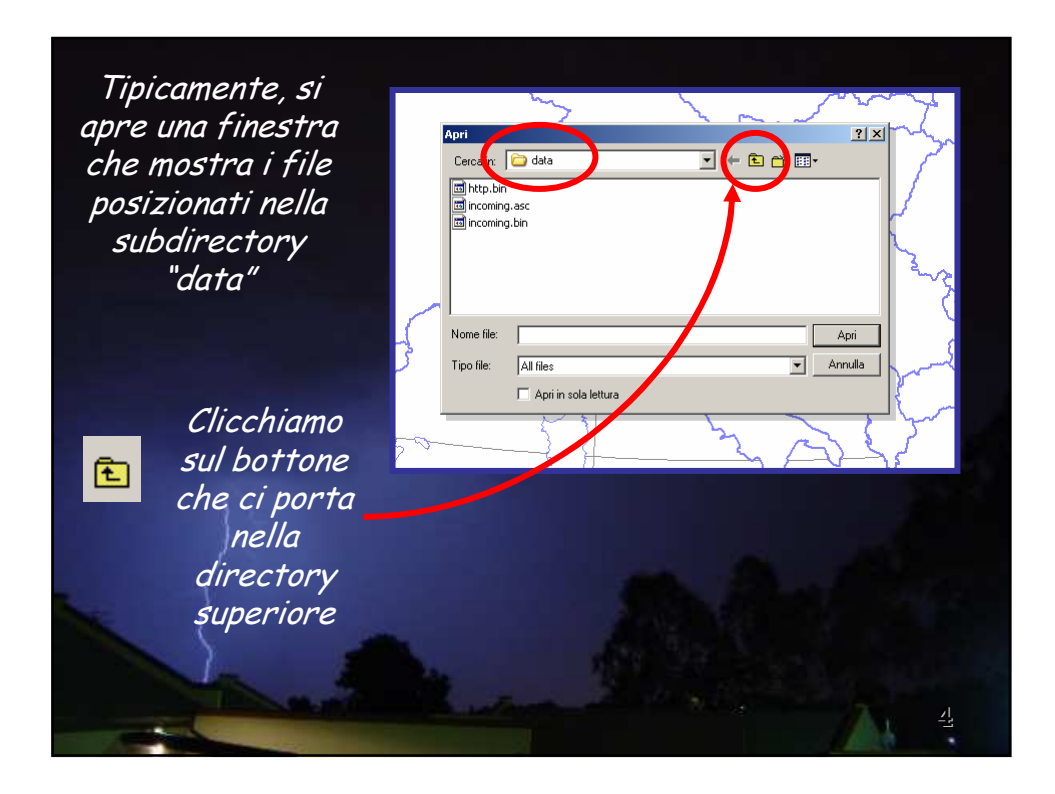

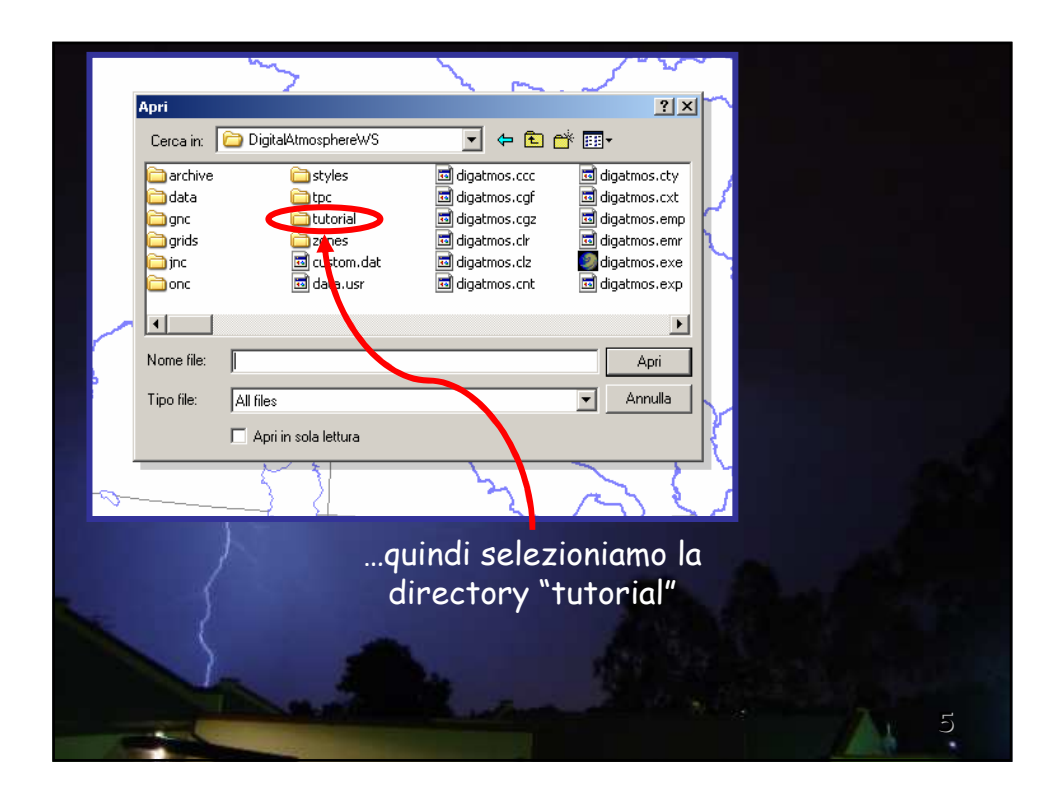

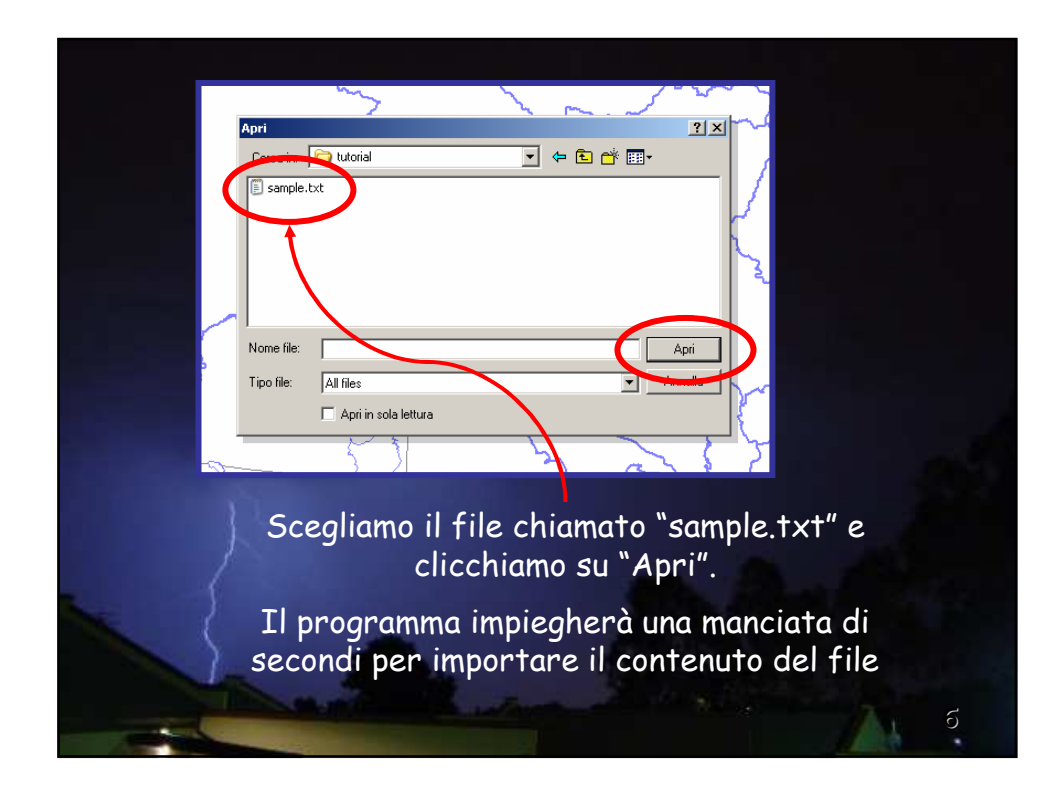

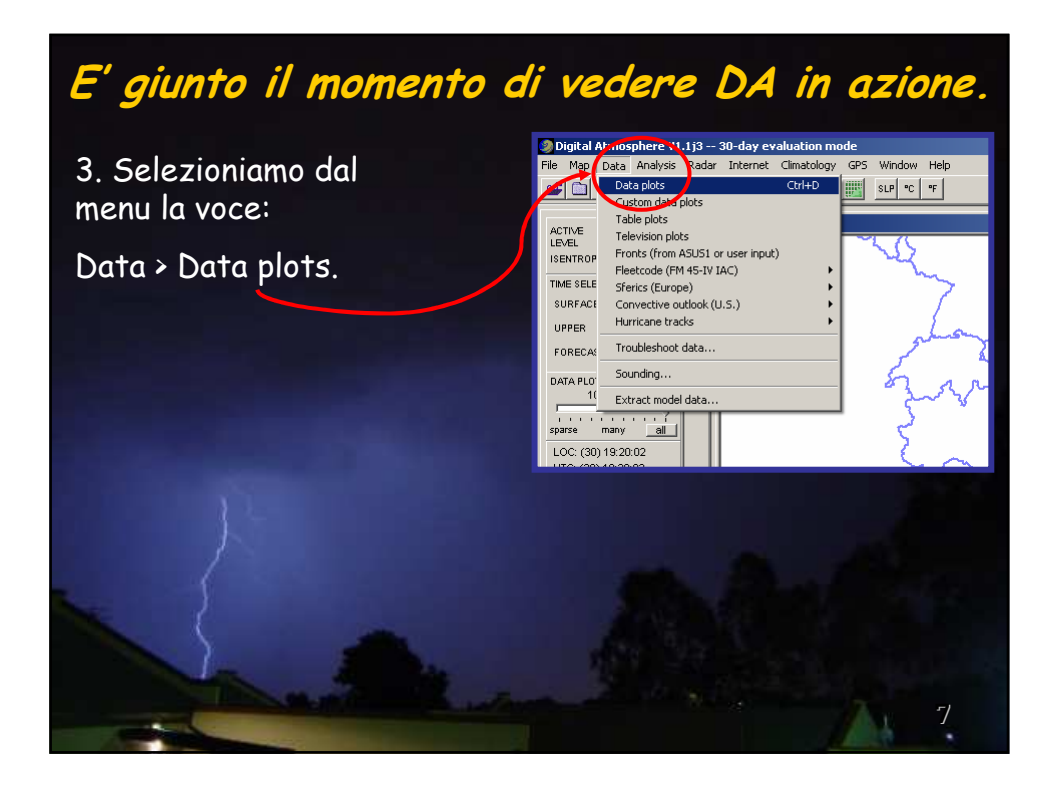

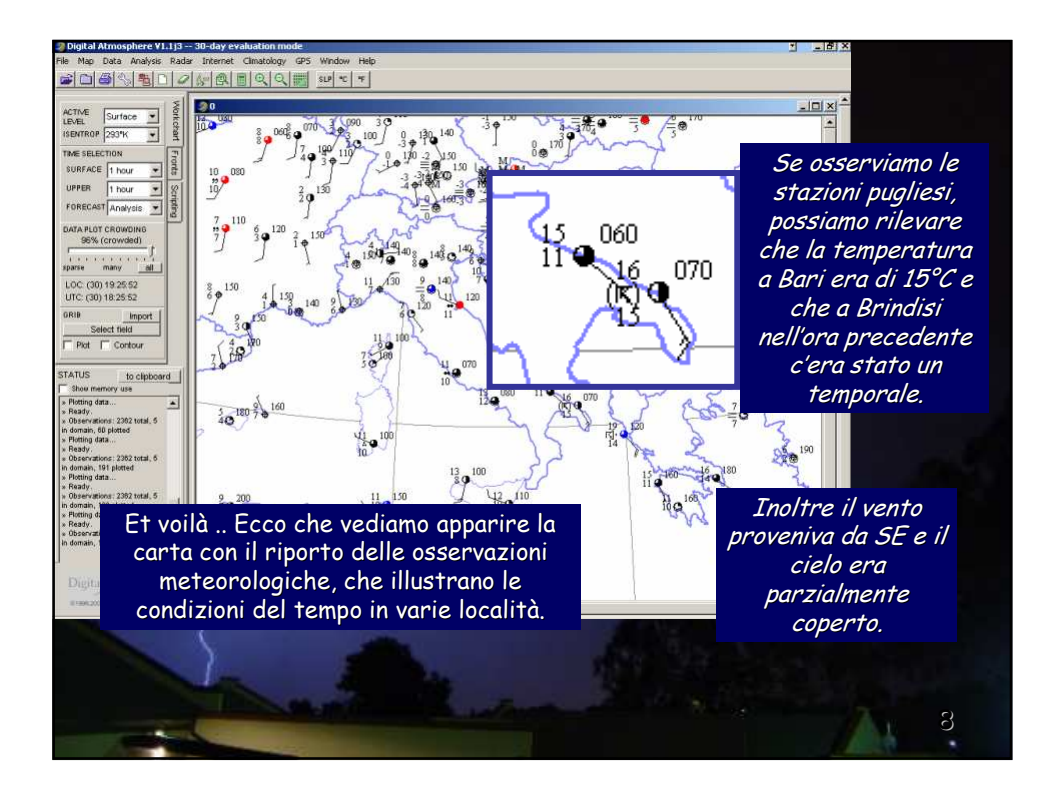

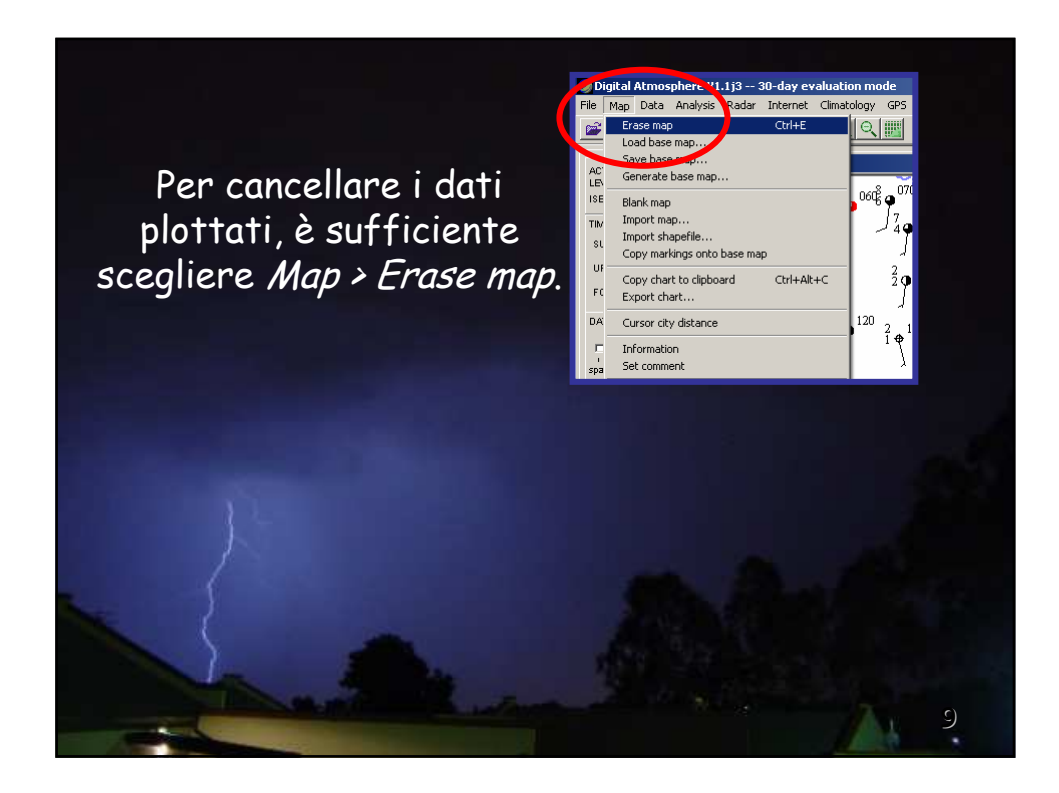

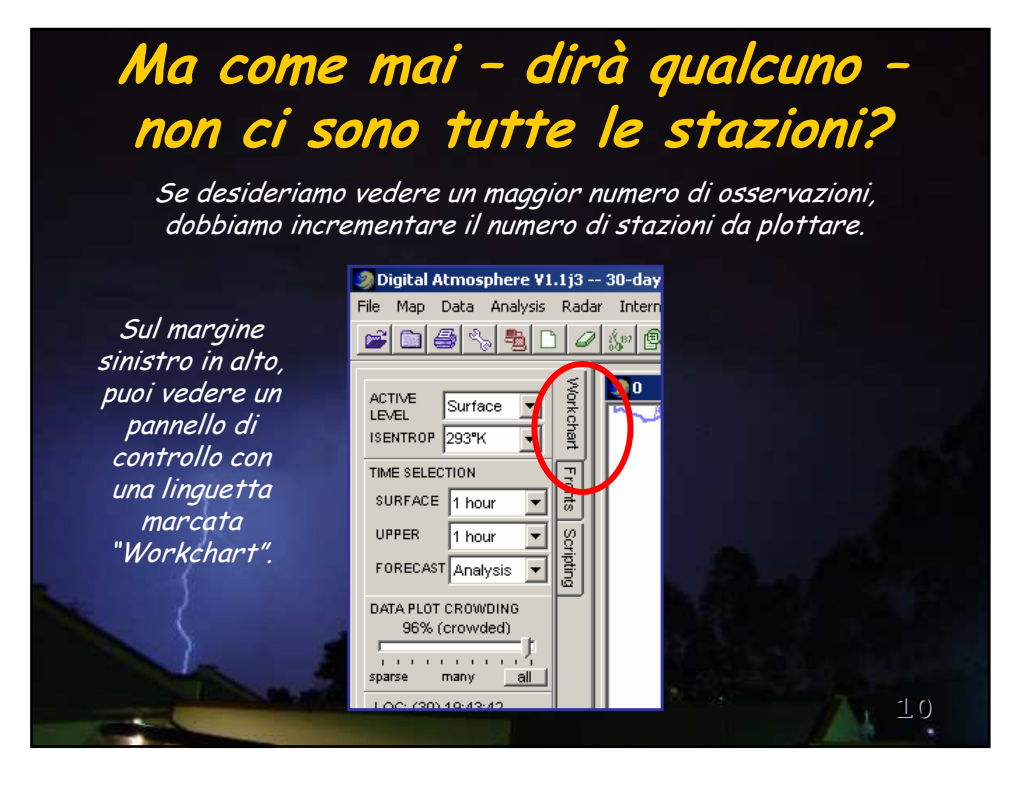

Fai scorrere il cursore "DATA PLOT CROWDING" fino a 100%.

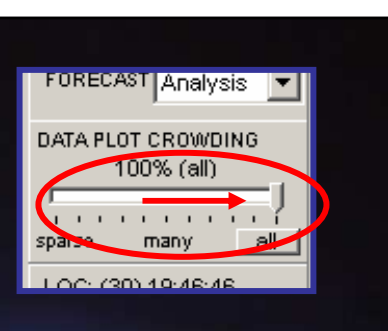

Ora ripetiamo l'operazione di plottaggio selezionando Data > Data plots.

Come potrai osservare, le stazioni plottate sono diventate molto più numerose.